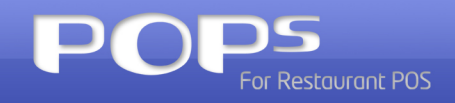

# supplement 부록

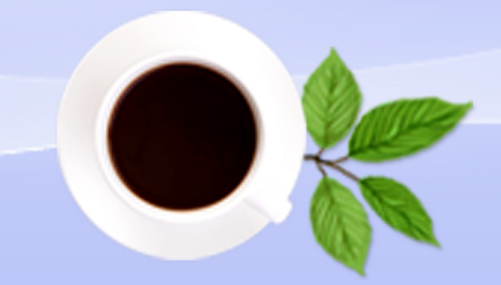

# 🥏 supplement

| 1. 오더 스크린 설정   | 3      |
|----------------|--------|
| 1-1 POPs 설정    | <br>4  |
| 1-2 페이저 설정     | <br>5  |
| 1-3 오더스크린 사용하기 | <br>8  |
| 1-4 전체주문내역보기   | <br>14 |
| 1-5 설정         | <br>16 |
| 1-6 페이지기능      | <br>17 |
| 1-7 상태별로 조회하기  | <br>17 |
| 2. 무선 주문기 연동   | 20     |
| 2-1 설치         | <br>21 |
| 2-2 설정         | <br>21 |

POS**BANK**®

# ■■오더스크린 메뉴얼

POS**BANK**®

# 1.오더스크린 설정

| 1-1 | POPs | 설정 |
|-----|------|----|
|-----|------|----|

| 영업설정   기티 | 영업설정 |                   | 저장           |      |  |  |  |  |
|-----------|------|-------------------|--------------|------|--|--|--|--|
| ) 영업마감    | 01   | 주방메모 전달기능 사용 옵션   | 미구현 (공백 옵션)  |      |  |  |  |  |
| ) 주문설정    | 02   | 주방 메모 출력 방식       | 가로 훌럭        | C    |  |  |  |  |
| 반품설정      | 03   | 환율 환산 기능          | 미구현 (개발 협의중) | N    |  |  |  |  |
| ) 계산설정    | 04   | 근무자 교대 방법         | 사용자 교대 금액 입력 |      |  |  |  |  |
| 기타영업설정    | 05   | 실시간 주문내역 전송 며부    | 미구현 (개발 혐의중) | N    |  |  |  |  |
|           | 06   | 듀얼 모니터 사용시 영문 표시  | 미구현 (개발 혐의중) | N    |  |  |  |  |
|           | 07   | 사원 카드 사용방법        | 사용 안함        | •    |  |  |  |  |
|           | 08   | 기타결제화면 확장사용       | 사용안함         | N    |  |  |  |  |
|           | 09   | 전체취소/반품시 사유 입력 기능 | 사용안함         | N    |  |  |  |  |
| 판매방식설정    | 10   | 오더 스크린 사용여부       | 사용함          | Ye   |  |  |  |  |
| 4         |      | 도운말 표시            |              | لہ 7 |  |  |  |  |

오더스크린을 사용하기에 앞서 POPs의 설정창에서 설정을 해야 합니다.

4

**설정 > 영업설정 > 기타영업설정** 에서 오더 스크린 사용여부에서 사용함으로 설정을 합니다.

| VISA 신용설정  | Ξ.    | 출력설정   | <b>(19)</b> 영업설정 | 2      | 회원설정      | <b>Ö</b> | 장치설정   | 3  | 프로그램설정 |
|------------|-------|--------|------------------|--------|-----------|----------|--------|----|--------|
| 영업설정   기태  | 야영업설정 |        |                  |        |           |          |        | 저장 | • •    |
| 😡 영업마감     | 11    | 오더스크린  | 주문시 최초상태         | 조리대기(3 | 5리대기->조리시 | 작->조리완   | 료->호출) |    | 2      |
|            |       |        |                  |        |           |          |        |    | ~      |
| 😡 반품설정     |       |        |                  |        |           |          |        |    |        |
| ④ 계산설정     |       |        |                  |        |           |          |        |    |        |
| 기타영업설정     | -     |        |                  |        |           |          |        |    |        |
|            |       |        |                  |        |           |          |        |    |        |
|            |       |        |                  |        |           |          |        |    |        |
|            |       |        |                  |        |           |          |        |    |        |
| 한 판매방식설정   |       |        |                  |        |           |          |        |    |        |
| ा प्रानस्य |       | 도움말 표시 | I                |        |           |          |        |    |        |
|            |       |        |                  |        |           |          |        |    |        |

### 설정 > 영업설정 > 기타영업설정 에서 다음 페이지 ▶ 를 선택합니다

오더스크린 주문시 최초상태를 클릭하여 오더스크린의 최초 상태를 선택할 수 있 습니다.

| 🌪 설정 도움창                                |       | × |
|-----------------------------------------|-------|---|
| 오더스크린 주문시 최초                            | 상태    |   |
| 조리대기(조리대기>조리시작>조리<br>완료>호출)             | 선택 취소 |   |
| 1 조리대기(조리대기→조리시작→조리완료→호<br>2 조리완료(조리완료) | (合)   |   |
|                                         |       |   |

조리대기 선택시 조리대기 -> 조리시작 -> 조리완료 -> 호출 순으로 오더스크린 에서 각각의 상태에 따라 다음 상태 변 경 합니다.

5

| _ |           |
|---|-----------|
|   |           |
| 0 | 장고        |
| 9 |           |
| 0 | - <u></u> |

조리완료 선택시 조리대기, 조리시작의 상태를 건너뛰고 바로 완료 상태로 오 더스크린에서는 다음 상태인 호출만 해 주면 됩니다. (주로 음식의 준비가 바로 바로 일어나는 커피전문점등에서 사용 하기 편리합니다.)

### 1-2 페이저 설정

| 장치설정   장비                                                                    | 비설정 |                 | 저장                  | < ▶ |  |  |  |  |
|------------------------------------------------------------------------------|-----|-----------------|---------------------|-----|--|--|--|--|
| ) 프린터Port 설정                                                                 | 01  | CDP 장치 선택       | 사용안함                | C   |  |  |  |  |
| 장비설정                                                                         | 02  | CDP Port 선택     | (포트없음)              | C   |  |  |  |  |
|                                                                              | 03  | Dual Display 설정 | 사용안함                | •   |  |  |  |  |
| 04         공용프린티           05         CID 장비 모           06         CID 장비 모 |     | 공용프린터사용 하기위한 폴더 | C:₩업체디비             |     |  |  |  |  |
|                                                                              |     | CID 장비 PORT 실정  | D 장비 PORT 설정 사용안함   |     |  |  |  |  |
|                                                                              |     | CID 장비 모델 선택    | IPORT               | C   |  |  |  |  |
|                                                                              | 07  | 무선주문기 사용 여부     | 사용안함                | N   |  |  |  |  |
|                                                                              | 08  | 페이저 장비 사용여부     | COM5                | R   |  |  |  |  |
|                                                                              | 09  | PET 포인트카드 사용여부  | 사용안함                | لرح |  |  |  |  |
| 판매방식설정                                                                       | 10  | 페이저 장비 모델 선택    | 2.21역-LTK2000MC.199 | Č ( |  |  |  |  |
|                                                                              |     |                 |                     |     |  |  |  |  |

오더스크린과 페이저를 함께 사용하는 매장에서는 POPs 설정창에서 페이저 사 용에 대한 설정을 합니다.

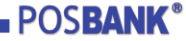

| 🔷 설성 도움창    |    |    | 2 |   | × |
|-------------|----|----|---|---|---|
| 페이저 장비 사용여부 |    |    |   |   |   |
| COM5        | 선택 | 취소 |   | • |   |
| 0 사용안함      |    |    |   |   |   |
| 1 COW1      |    |    |   |   |   |
| 2 COM2      |    |    |   |   |   |
| 3 COM3      |    |    |   |   |   |
| 4 CON4      |    |    |   |   |   |
| 5 CON5      |    |    |   |   |   |
| 6 CON6      |    |    |   |   |   |
| 7 CON7      |    |    |   |   |   |
| 8 CON8      |    |    |   |   |   |

페이저 사용시 해당 장비에 대한 컴포트 를 선택합니다.

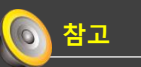

(내컴퓨터 > 속성 > 하드웨어 > 장치 관리자에 사용중인 컴포트와 똑같이 설 정합니다.)

| 장치설정   정   | 방비설정 |                 |                     | 저장   | < >      |  |  |  |  |
|------------|------|-----------------|---------------------|------|----------|--|--|--|--|
| 프린터Port 설정 | 01   | CDP 장치 선택       | 사용안함                |      | C        |  |  |  |  |
| 장비설정       | 02   | CDP Port 선택     | (포트없음)              |      | C        |  |  |  |  |
|            | 03   | Dual Display 설정 | 사용안함                |      |          |  |  |  |  |
|            | 04   | 공용프린터사용 하기위한 폴더 | С:₩업체디비             |      |          |  |  |  |  |
|            | 05   | CID 장비 PORT 설정  | 사용안함                |      |          |  |  |  |  |
|            | 06   | CID 장비 모델 선택    | IPORT               |      | <b>C</b> |  |  |  |  |
|            | 07   | 무선주문기 사용 며부     | 사용안함                |      |          |  |  |  |  |
|            | 08   | 페이저 장비 사용며부     | COM5                | COM5 |          |  |  |  |  |
|            | 09   | PET 포인트카드 사용여부  | 사용안함                |      |          |  |  |  |  |
| 판매방식설정     | 10   | 페이저 장비 모델 선택    | 2.21역-LTK2000MC.199 |      |          |  |  |  |  |
| *          |      | 도움말 표시          |                     |      |          |  |  |  |  |

페이저 컴포트를 설정 한 후 사용하는 페이저의 모델을 선택합니다.

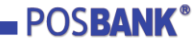

| 🚗 설정 도움창               |   | × |
|------------------------|---|---|
| 페이저 장비 모델 선택           |   |   |
|                        |   |   |
| 1.NTT-시스콜.199<br>선택 취소 |   |   |
| 1 NTT-JJ-23            |   |   |
| 2 리텍-LTK2000MC         |   |   |
|                        |   |   |
|                        |   |   |
|                        |   |   |
|                        |   |   |
|                        |   |   |
|                        |   |   |
|                        | _ |   |

현재 지원하고 있는 페이저에는 시스콜 과 리텍 제품이 있습니다. 해당 매장에서 사용하는 제품으로 선택합니다.

7

| 🌏 설정 도움참                    | <b>x</b>  |
|-----------------------------|-----------|
| 페이저 장비 모델 선                 | 택         |
| 2.리톅-LTK2000MC.199          | 선택 취소 🔺 🔻 |
| 1 NTT-시스콜<br>2 리텍-LTK2000MC | 당자리       |
|                             |           |

리텍 제품의 경우 리텍에서 부여하는 ID 가 있습니다. 그 아이디를 입력해주시면 됩니다.

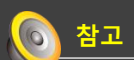

씨스콜의 경우 대기번호를 4자리까지 지원하지만 리텍의 경우 대기번호를 3자리까지 지원합니다.

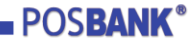

| -   | 2 120             |                          | 0820             | -                    | -112/2 O                                                                            |                           | 0 120                     |                                                                                                    |                                                                                                    |
|-----|-------------------|--------------------------|------------------|----------------------|-------------------------------------------------------------------------------------|---------------------------|---------------------------|----------------------------------------------------------------------------------------------------|----------------------------------------------------------------------------------------------------|
| 비설정 |                   |                          |                  |                      |                                                                                     |                           |                           | 저장                                                                                                    | • •                                                                                                    |
| 11  | POPs와 오<br>POS 사용 | 더스크린 세                   | I로 다른            | 사용안함                 |                                                                                     |                           |                           |                                                                                                    | -                                                                                                    |
|     |                   |                          |                  |                      |                                                                                     |                           |                           |                                                                                                    | 6                                                                                                    |
| _   |                   |                          |                  |                      |                                                                                     |                           |                           |                                                                                                    |                                                                                                    |
|     |                   |                          |                  |                      |                                                                                     |                           |                           |                                                                                                    |                                                                                                    |
|     |                   |                          |                  |                      |                                                                                     |                           |                           |                                                                                                    |                                                                                                    |
|     |                   |                          |                  |                      |                                                                                     |                           |                           |                                                                                                    |                                                                                                    |
|     |                   |                          |                  |                      |                                                                                     |                           |                           |                                                                                                    |                                                                                                    |
|     |                   |                          |                  |                      |                                                                                     |                           |                           |                                                                                                    |                                                                                                    |
|     |                   |                          |                  |                      |                                                                                     |                           |                           |                                                                                                    |                                                                                                    |
|     | 도움말 표시            |                          |                  |                      |                                                                                     |                           |                           |                                                                                                    |                                                                                                    |
|     | I실정               | 11 POP-91 오<br>11 POS 사망 | 11 POPe와 오디스크린 A | 11 POPe와 오더스크린 세로 다른 | 독학사업         역학사상업           비설정         11         POP+와? 오디스크린 세로 다른         사용안함 | 11 POPs와 오디스크린 세로 다른 사용안함 | 11 POP+와 오디스크린 세로 다른 사용안함 | 에 가지 않는 것이 있다. 이 가지 않는 것이 있다. 이 가지 않는 것이 없다. 이 가지 않는 것이 없다. 이 것이 없다. 이 것이 없다. 이 것이 없다. 이 것이 없다. 이 것이 없다. 이 것이 없다. 이 것이 없다. 이 것이 없다. 이 것이 없다. 이 것이 없다. 이 것이 없다. 이 것이 없다. 이 것이 없다. 이 것이 없다. 이 것이 없다. 이 없다. 이 없다. 이 없다. 이 없다. 이 없다. 이 없다. 이 없다. 이 없다. 이 없다. 이 없다. 이 없다. 이 없<br>이 없다. 이 없다. 이 없다. 이 없다. 이 없다. 이 없다. 이 없다. 이 없다. 이 없다. 이 없다. 이 없다. 이 없다. 이 없다. 이 없다. 이 없다. 이 없다. 이 없다. 이 없다. 이 없다. 이 없다. 이 없다. 이 없다. 이 없다. 이 없다. 이 없다. 이 없다. 이 없다. 이 없다. 이 없다. 이 없다. 이 없다. 이 없다. 이 없다. 이 없다. 이 없다. 이 없다. 이 없다. 이 없다. 이 없다. | [실정] 전신상정 전 최일상정 전세상정 전세상정 전세상정 지경<br>[실정] 11 POPS와 오디스크린 서로 다른 사용안함<br>11 POS 사용 ··································· |

POPs와 오더스크린을 서로 같은 POS에서 사용하는 경우 **설정 > 장 치설정 > 장비설정** 에서 사용함으로 변경합니다.

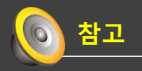

오더스크린 사용여부와 페이저 장비 사 용여부에 사용함으로 되어있을 때만 설 정할 수 있습니다.

### 1-3 오더스크린 사용하기

| 주문/계신                     | t 💀                  | RSION | _                         | ● 작업일시 : 2            | 2012-04-10 11:2                       | 3 🕚                 | 사용자 : NiceGu       | y                 | 3                 |
|---------------------------|----------------------|-------|---------------------------|-----------------------|---------------------------------------|---------------------|--------------------|-------------------|-------------------|
| Table No.<br>순면           | 22<br>매 뉴            | 수 랑   | 민원수 0명<br>가 격             | 퓨젼메뉴                  | 사이드메뉴                                 | 음료메뉴                | 사이드즐러스             | 스테이크메뉴            | 식자제               |
| 1 <sup>자스민)</sup><br>2 커피 | <sup>th</sup> 11     | :23 1 | 3,000                     | 테스트1                  | 세트상품                                  | 주류                  | 아주류                | 召为                | • •               |
| 3 우유                      | 11                   | :23 I | 3,000                     | 로스트소시지 ㄱ              | 자스민차                                  | ЯП                  | 무유                 | 볶음밥               | 아이스티              |
|                           |                      |       |                           | 1,000,000<br>우우족(미국산) | 3,000<br>우잡 <b>목(미국산)</b>             | 3,000<br>우LA칼빈(미국   | 3,000<br>우도가(J)(미국 | 2,500<br>우사골(미국산) | 3,000<br>우갈비(미국산) |
|                           |                      |       |                           | 0                     | 0                                     | 산)<br>0             | 산)<br>0            | 0                 | 0                 |
|                           |                      |       |                           | 우앞다리(미국<br>산)         | 우설깃(미국산)                              | 우설도(미국산)            | 우우툰(미국산)           | 우목심(미국산)          | 우사태(미국산)          |
|                           |                      | 주문집계  |                           | 0<br>우삼치삼(미국<br>사)    | 0<br>우양지(미국산)                         | 0<br>우차돌빛미(미<br>물차) | 0<br>우안창살(미국<br>사) | 0<br>우토시삵(미국      | 0<br>우도가닜(호주      |
| 주문금액<br>서 비 스             | <b>9,000</b><br>0    | 청구금액  | 9,000                     | 0                     | 0                                     | 0                   | 0                  | 0                 | 0                 |
| 할인금액<br>볼 사 료             | 0                    | 선 결 제 | 0                         | 우 <b>사</b> 골(호주산)     | 우잡특(호주산)                              | 우우족(호주산)            | 우꼬리(호주산)           | 우곱창(호주산)          | • •               |
| 지정취소                      | गरत≄ यमत∞ २७४४ + - 💽 |       |                           |                       |                                       |                     |                    |                   |                   |
| 고원번호<br>의 원 왕             |                      | 0,    |                           |                       |                                       |                     | 배달 사               | 비스 할 인            |                   |
| 회 원 등 급<br>전여포인트<br>단일포인트 |                      |       | enno <sup>4</sup><br>복합결제 | CFIRD<br>카드길체         | ····································· | (조희 영수중             | 58 1               | ! 8               | 주문하기              |
| 당일포인트                     |                      |       | 복합결제                      | 카드걸제                  | 현금결제 수표                               | ·조희 영수중             | 2.8                |                   | 주문하기              |

### [POPs에서 주문]

POPs에서 주문을 하면 페이저를 사 용하는 경우 충전기에 충전중인 페이 저에 한 해 대기번호가 등록됩니다.

| 경과: 16분 22 | 1 |           |
|------------|---|-----------|
| 자스민차       | 1 | 전체주문내역    |
| 커피         | 1 |           |
| 우유         | 1 | 설정        |
|            |   |           |
|            |   |           |
|            |   |           |
|            |   | 1/1       |
| 소리내지 초     |   |           |
|            |   |           |
|            |   |           |
|            |   | 신제 소리내기   |
|            |   | 조리시작 조리와로 |
|            |   |           |
|            |   | 추가주문 추가주문 |
|            |   |           |
| -          |   | 당기        |
|            |   | 64        |

### [최초상태 조리대기로 설정한 경우] 오더스크린 화면에서는 주문내역이 나타나게 됩니다.

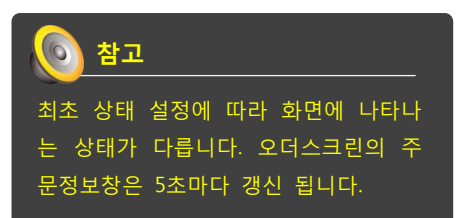

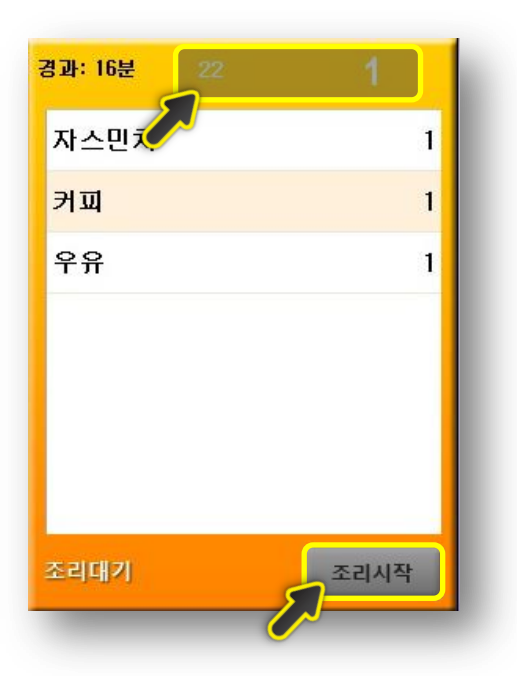

조리 대기로 최초 상태 설정이 되어 있 는 경우 조리 대기의 주문정보 창은 노 란색입니다.

다음 상태 변경을 위해 <u>조리시작</u>을 눌러 줘야 합니다.

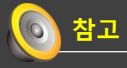

경과시간 옆에 있는 22는 테이블 번호 를 뜻합니다. (후불인 경우만 해당되며 선불제를 사용하는 경우에는 나타나지 않습니다.) 1은 대기번호를 나타내며 페이저에 심 어진 번호와 동일합니다.

9

| 경과: 31분 | 22   | 1    |
|---------|------|------|
| 자스민차    |      | 1    |
| ≯ॼ      |      | 1    |
| 우유      |      | 1    |
|         |      |      |
|         |      |      |
|         |      |      |
|         |      |      |
| 조리시작    | 조리완료 | 조리취소 |
|         | )    |      |

### [조리시작을 누른 경우]

조리대기에서 조리시작 을 누르면 상태 는 조리시작으로 변경되며 주문정보 창 은 파란색으로 변경됩니다.

| <u>)</u> 참: | a    |
|-------------|------|
| 조리시작        | 상태에서 |

조리시작 상태에서는 조리완료와 조리 취소로 상태 변경을 할 수 있으며 상황 에 맞게 버튼을 누르면 됩니다.

# 공과: 16분 22 1 자스민차 1 커피 1 우유 1 오리대기 조리시작

### [조리 취소를 누른 경우]

 조리시작
 에서
 조리취소
 를 누른 경우

 상태는
 다시
 조리대기
 상태로 돌아가게

 됩니다.

주문 자체를 취소하고 싶을 때는 POPs에 서 주문내역을 전체취소 혹은 반품처리 합니다.

## 💿 참고

POPs에서 전체취소 한 경우 오더스크 린에선 내역이 사라집니다. 반품을 한 경우에는 반품 상태로 뜨게됩니다.

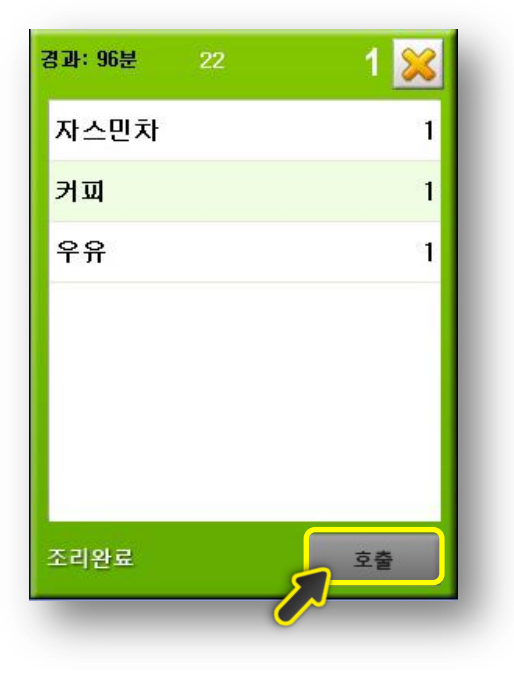

### [조리 완료 누른 경우]

조리시작에서 조리완료 를 누른 경우 상태는 조리 완료로 변경되고 주문정보 창은 연두색으로 변경됩니다.

조리완료 상태에서는 페이저 호출이 가 능하며 호출 을 누르면 해당 대기 번호의 페이저가 호출됩니다.

손님이 메뉴를 가져간 경우 送 버튼을 눌러 종결시키면 해당 주문정보창이 오더스크린에서 사라집니다. 페이저를 사 용하지 않은 매장인 경우 조리완료에서 🔀 을 누르면 됩니다.

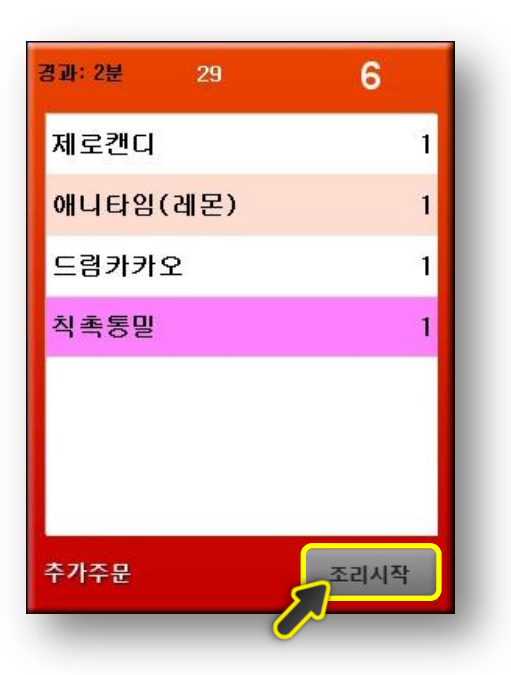

### [추가주문이 있는 경우]

후불인 경우 추가 주문이 있을 때 오더 스크린에서 상태가 추가주문으로 변경됩 니다. 주문 정보창은 빨간색이 되고 추가 주문 된 메뉴는 분홍색으로 표시됩니다. 그 이후 상태 변경은 조리 대기 상태와 같이 조리 시작부터 시작됩니다. 11

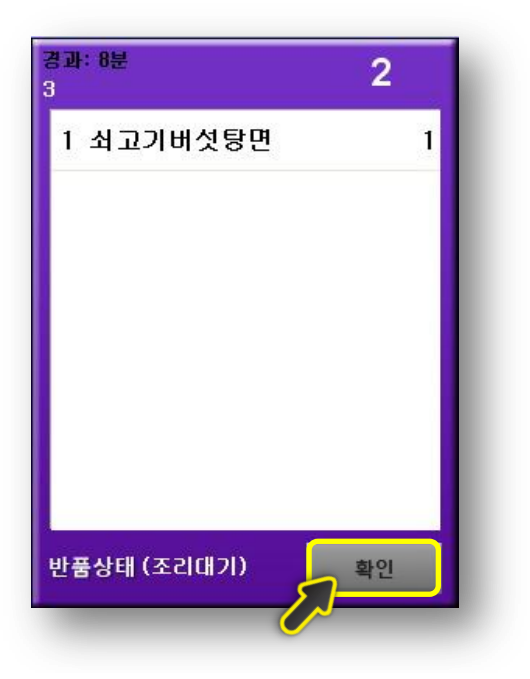

### [반품이 있는 경우]

POPs에서 반품 한 경우 해당 내역에 서 상태는 반품으로 변경됩니다. 주문정보창이 반품으로 변경되면 어 느 상태에서 반품이 들어갔는지 상태 가 표기됩니다. 반품에서 확인 을 누르면 오더스크린에서 주문정보 창이 사라 집니다.

| 경과: 1분 2 8 💥            | 경과: 1분 3 9 💥  | 경과: 0분 4 10 🔀 |           |
|-------------------------|---------------|---------------|-----------|
| 와인(Carlo Rossi, White 1 | 탄산(코카콜라) 1    | 찰떡파이 1        | 전체주문내역    |
| 와인(Carlo Rossi,Red) 1   | 탄산음료(콜라라이트) 1 | 샤롯데초콜릿 1      |           |
|                         | 탄산음료(마운틴듀) 1  |               | 설정        |
|                         |               |               |           |
|                         |               |               |           |
|                         |               |               | 1/1       |
| 조리완료                    | 조리왕료 호출       | 조리완료 호출       |           |
|                         |               |               |           |
|                         |               |               | 전체 조리대기   |
|                         |               |               |           |
|                         |               |               | 조리시작 조리완료 |
|                         |               |               | 추가주문 추가주문 |
|                         |               |               |           |
|                         |               |               | 닫기        |
|                         |               |               |           |

### [최초상태 조리완료로 한 경우]

최초상태를 조리 완료로 설정 한 경 우 오더스크린에는 조리완료 상태로 뜹니다. 페이저 호출 을 눌러 사용하시면 됩니다.

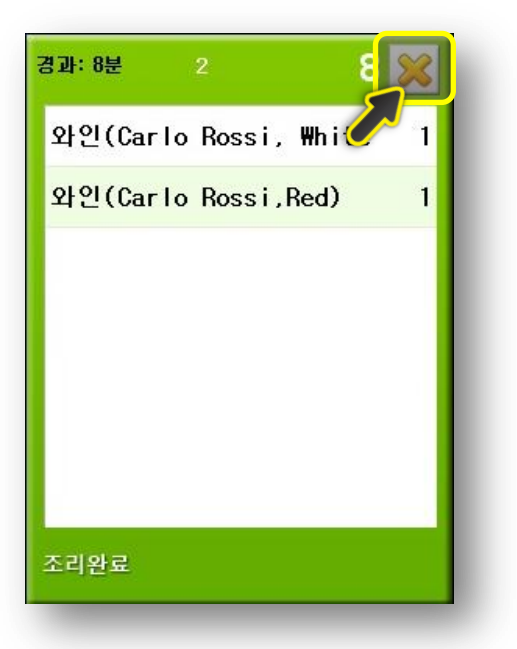

### [페이저 사용 안하는 경우]

페이저 사용을 안하는 매장의 경우 조리 완료 상태에서 호출 버튼이 뜨 지 않습니다. 응 눌러 주문정보 창을 닫으면 됩니다.

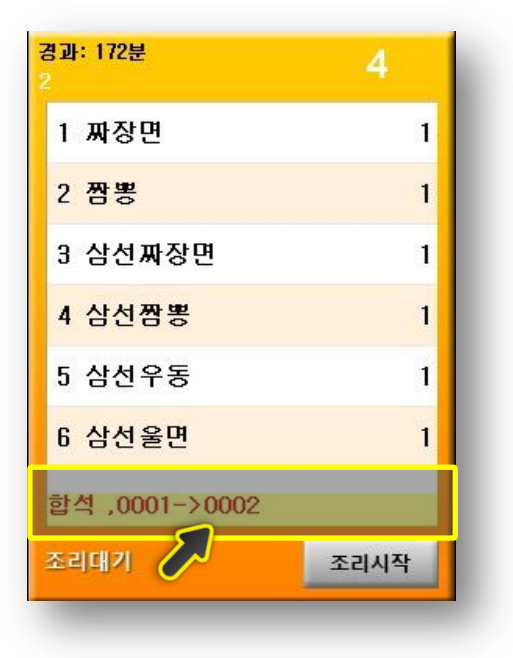

### [합석한 경우]

POPs에서 합석한 경우 주문정보 창에 어느 테이블에서 어떤 테이블로 합석했 는지 조회가 됩니다. 13

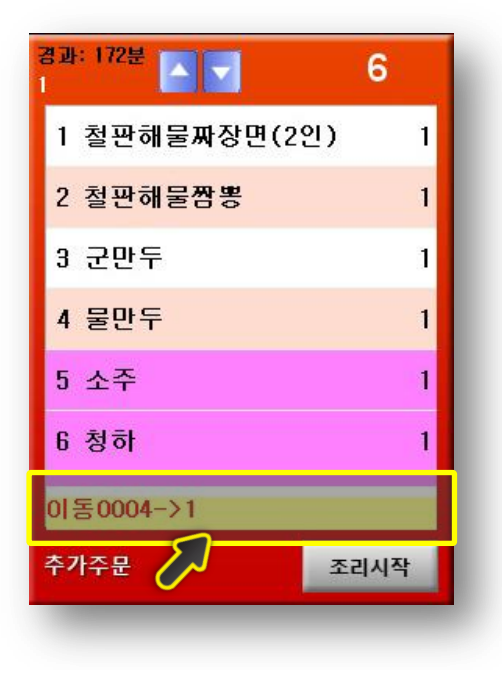

### [이동한 경우]

POPs에서 이동한 경우 주문정보 창에 어느 테이블에서 어떤 테이블로 이동했 는지 조회됩니다.

### 1.4 전체주문내역보기.

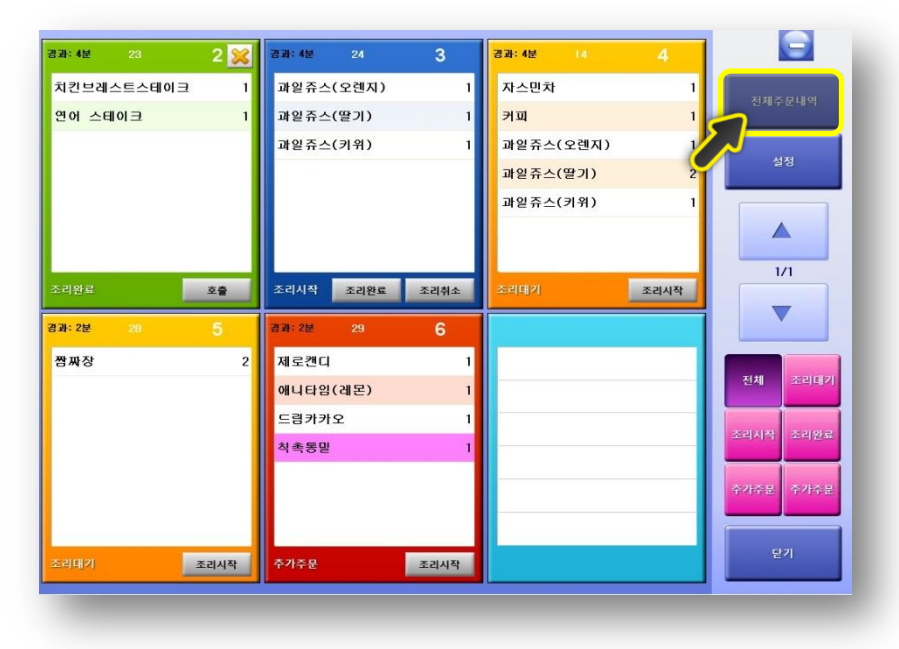

전체 주문 내역을 보려면 내역을 클릭하 면 됩니다.

| 201 | 2-04-10 |             |       | Help  | 반품     |             |              | 제호출                   | 닫 기  |
|-----|---------|-------------|-------|-------|--------|-------------|--------------|-----------------------|------|
| 전:  | 4 🚺     | 통입대기 ·      | 조리시작  | 조리완료  |        | 52 P        | OS취소         |                       |      |
| 상태  | 대기번호    | : 주문시간      | 영수증변호 | Ē     | 금액     |             |              | 주문내역                  |      |
|     |         |             |       |       |        |             |              |                       |      |
| 조리대 | 7  13   | 10 00:00:00 |       |       | 20,000 | I 짬짜장       |              |                       |      |
| 조리대 | 71 12   | 10 00:00:00 |       |       | 9,000  | 자스민차, 아이    | 스티, 커피       |                       |      |
| 조리시 | 작 11    | 10 00:00:00 |       |       | 28,000 | 치킨브레스트      | 스테이크, 연      | !어 스테이크               |      |
| 종결  | 10      | 10 00:00:00 |       |       | 8,400  | 철떡파이, 샤키    | e데 초콜릿       |                       |      |
| 종결  | 9       | 10 00:00:00 |       |       | 5,400  | · 탄산(코카콜리   | ), 탄산음료      | (콜라라이트), 탄산음료(미       | 운틴듀) |
| 조리완 | E 8     | 10 00:00:00 |       |       | 30,000 | 와인(Carlo Ri | ossi, White) | , 와인(Carlo Rossi,Red) |      |
| 종결  | 6       | 10 00:00:00 |       |       | 5,000  | 에니타임(레동     | ), 제로캔디      | , 드림카카오, 칙촉통밀         |      |
| No  |         | 메뉴명         | 수량    | 단가    | 할인     | 금액          | 구분           | 비고                    |      |
| 1 I | !구마깡    |             | 1     | 420   | 0      | 420         |              |                       |      |
| 2 경 | 심양파깡    |             | 1     | 420   | 0      | 420         |              |                       |      |
| 3 6 | [파이]    |             | 1     | 1,250 | 0      | 1,250       |              |                       |      |
| 4 5 | :상버성    |             | 1     | 420   | U      | 420         |              |                       |      |

[전체 주문 내역 화면 기능] 당일에 해당하는 전체 주문 내역이 조회되며, 주문 상태별로 조회 가능 합니다.

오더스크린에서 닫기 버튼을 눌러 주 문정보창이 사라진 경우 다시 오더스크린에 표출을 원할 때는 재호출 을 누르면 됩니다.

**단, 재호출은 상태가 종결로 된 것만** 가능합니다. (닫기 버튼을 눌렀을 때 상태가 종결로 됨)

| 2012- | 04-10 |             |         | Help<br>반품                   |                | 재호출      | 닫 기 |
|-------|-------|-------------|---------|------------------------------|----------------|----------|-----|
| 전체    | 조     | ව ය. ව      | 조리시작 조리 | 의완료 종                        | 결 POS취소        |          |     |
| 상태    | 대기번호  | 주문시간        | 명수증변호   | 금액                           |                | 주문내역     | 4   |
| 추가주문  | 14    | 10 00:00:00 | 0003-1  | 2,510 농심양파깡, 고구마깡, 오징어짱, 립파이 |                | 이어짱, 립파이 |     |
| 조리대기  | 13    | 10 00:00:00 |         | 20,000                       | 짬짜장            |          |     |
| 조리대기  | 12    | 10 00:00:00 |         | 9,000                        | 자스민차, 아이스티, 커피 |          |     |

POPs에서 반품이 있는 경우 해당 내 역은 분홍색으로 표시 됩니다. 어느 상태까지 진행되었는지는 그대로 조 회됩니다.

### 1.5 설정.

| 김과:4분 23  | 2 💥  | 경과: 4분 | 24    | 3    | 경과: 4분 | 14    | 4    |             |
|-----------|------|--------|-------|------|--------|-------|------|-------------|
| 치킨브레스트스테  | 미크   | 1 과일쥬스 | (오렌지) | 1    | 자스민차   |       | 1    | 71112 01101 |
| 연어 스테이크   | 1    | 1 과일쥬스 | (딸기)  | 1    | ≯ॼ     |       | 1    | 전세우군네역      |
|           |      | 과일쥬스   | (키위)  | 1    | 과일쥬스   | (오렌지) | 1    |             |
|           |      |        |       |      | 과일쥬스(  | (딸기)  | 2    |             |
|           |      |        |       |      | 과일쥬스(  | (키위)  | 1    |             |
|           |      |        |       |      |        |       |      |             |
|           | _    |        |       |      |        |       |      | 1/1         |
| 조리완료      | 호출   | 조리시작   | 조리완료  | 조리취소 | 조리대기   |       | 조리시작 |             |
| 경과: 2분 28 |      | 경과: 2분 | 29    | 6    |        |       |      |             |
| 쫨짜장       | :    | 2 제로캔디 |       | 1    |        |       |      |             |
|           |      | 애니타임   | (레몬)  | 1    |        |       |      | 전체 조리대기     |
|           |      | 드림카키   | 오     | 1    |        |       |      |             |
|           |      | 칙촉동말   |       | 1    |        |       | _    | 조리시작 조리상태   |
|           |      |        |       |      |        |       | _    | 수가주문 수가주문   |
|           |      |        |       |      |        |       |      |             |
|           | _    |        |       |      |        |       | _    | <b>₽</b> 71 |
|           | 조리시작 | 추가주문   |       | 조리시작 |        |       |      | <u>24</u>   |

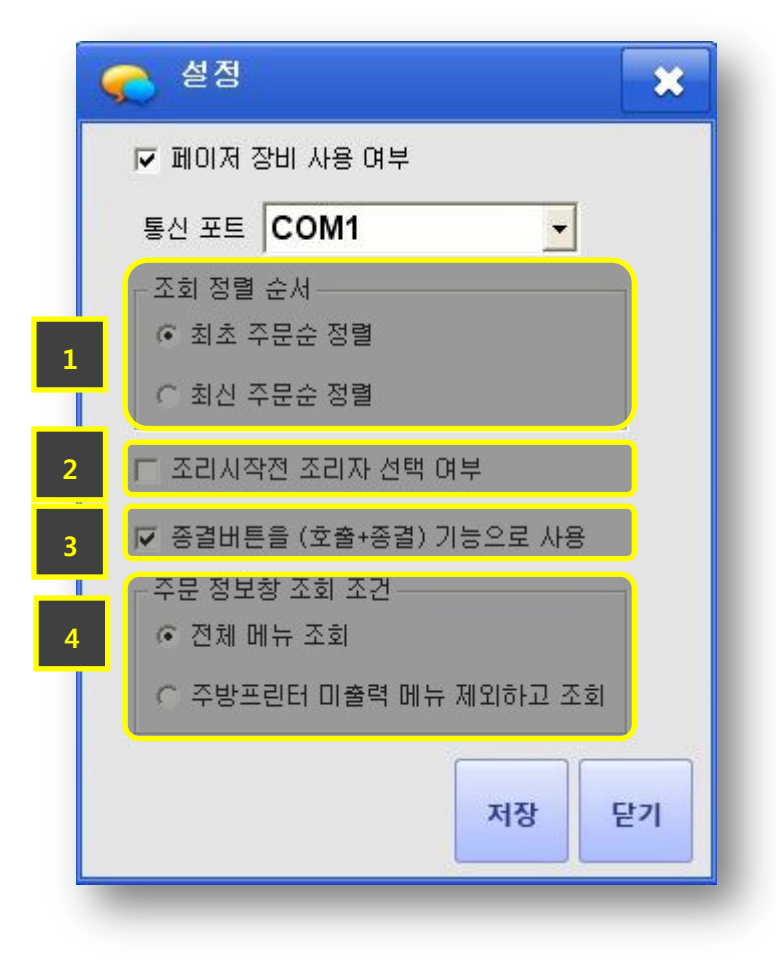

오더스크린 사용 시 설정이 필요한 경우 사용하면 됩니다.

페이저 장비 사용 여부는 POPs에서 설정한 내역을 가져와 오더스크린에 서도 사용할 수 있기 때문에 POPs에 서 설정한 경우 오더스크린에서는 설 정하지 않아도 됩니다.

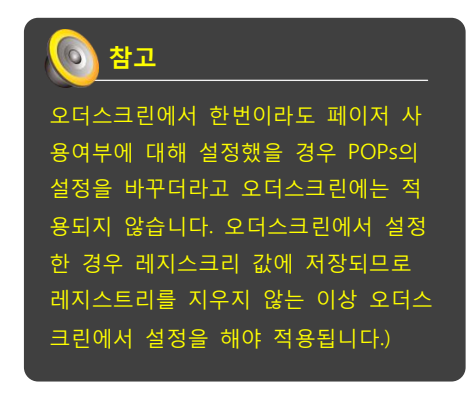

1. 조회 정렬 순서는 오더스크린에 조회 되 는 순서에 대한 설정으로 기본적으로 먼저 주문한 주문 순서대로 오더스크린에 조회됩 니다. 신규 주문이 앞에 나오길 원한다면 최 신 주문순 정렬로 설정을 바꾸면 됩니다.

2. 오더스크린에서 조리 시작 버튼을 눌 렀을 때 조리자가 누구인지 선택할 수 있습 니다

3. 종결버튼을 눌렀을 때 호출과 종결 기능 이 한번에 이뤄지는 기능입니다. 설정에 체 크를 한 경우 호출버튼을 누르지 않고 종결 버튼만으로도 호출이 되고 바로 종결상태로 변경되어 주문정보창이 오더스크린에서 사 라집니다.

4. POPs 기초 > 메뉴관리 에서 주문서 출력 을 미출력으로 한 경우 오더스크린에서 그 내역에 대한 조회 여부 설정입니다.

주방 주문서 출력과 상관없이 모든 주문 내역을 볼 때에는 전체 메뉴 조회를 선택하 고, 주방 주문서 미출력인 내용은 제외하고 보고싶다면 주방프린터 미출력 메뉴 제외하 고 조회를 선택하면 됩니다.

### 1.6 페이지기능

| 과일슈스(오덴시) | 1                                 | 자스민차                           | 1                                                                                                    | 저체조모내면                                                                                                    |
|-----------|-----------------------------------|--------------------------------|----------------------------------------------------------------------------------------------------|----------------------------------------------------------------------------------------------------|
| 과일쥬스(딸기)  | 1                                 | 커피                             | 1                                                                                                    |                                                                                                    |
| 과일쥬스(키위)  | 1                                 | 과일쥬스(오렌지)                      | 1                                                                                                    |                                                                                                    |
|           |                                   | 과일쥬스(딸기)                       | 2                                                                                                    | 23                                                                                                    |
|           |                                   | 과일쥬스(키위)                       | 1                                                                                                    |                                                                                                    |
|           |                                   |                                |                                                                                                    |                                                                                                    |
|           |                                   |                                |                                                                                                    | 1/1                                                                                                    |
| 조리시작 조리완료 | 조리취소                              | 조리대기                           | 조리시작                                                                                                    |                                                                                                    |
| 경과: 2분 29 | 6                                 |                                |                                                                                                    |                                                                                                    |
| 제로캔디      | 1                                 |                                |                                                                                                    |                                                                                                    |
| 애니타임(레몬)  | 1                                 |                                |                                                                                                    | 전체 조리대기                                                                                                    |
| 드림카카오     | - 1                               |                                |                                                                                                    |                                                                                                    |
| 칙촉동밀      | 1                                 | -                              |                                                                                                    | 조리지작 조리왔도                                                                                                    |
|           |                                   |                                |                                                                                                    | 추가주문 추가주문                                                                                                    |
|           |                                   |                                |                                                                                                    |                                                                                                    |
|           |                                   |                                |                                                                                                    |                                                                                                    |
| 추가주문      | 조리시작                              |                                |                                                                                                    | 받기                                                                                                    |
|           | 과일쥬스(딸기)<br>과일쥬스(키위)<br>조리시작 조리한로 | 과일 쥬스(딸기) 1<br>과일 쥬스(키위) 1<br> | 과일 쥬스(97)     1     커피       과일 쥬스(키위)     1     과일 쥬스(201)       과일 쥬스(키위)     1     과일 쥬스(201)       과일 쥬스(키위)     ···································· | 과일 쥬스(97)     1       과일 쥬스(기위)     1       과일 쥬스(기위)     1       과일 쥬스(기위)     1       과일 쥬스(기위)     1       과일 쥬스(기위)     1       과일 쥬스(기위)     1       조리사작     조리사작       조리사각     조리사작       초리대기     조리사작       조리사각     조리사작       주기수문     조리사작 |

주문 내역이 많은 경우 버튼을 눌러 다 음페이지와 이전 페이지를 볼 수 있습니 다.

주방 프린터 미출력 메뉴는 조회 안되게 하고 싶은 경우 주방 프린터 미출력 메 뉴 제외하고 조회를 선택하면 됩니다.

### 1.7 상태별로 조회하기

| 경과: 77분 3 🔀     | 경과: 77분<br>2 4 🔀 | 書班: 77是<br>3 5 |                  |
|-----------------|------------------|----------------|------------------|
| 1 짜장면 1         | 1 삼선짜장면 1        | 1 기스면 1        | AWADING          |
| 2 짬뽕 1          | 2 삼선짬뽕 1         | 2 사천탕면 1       |                  |
|                 | 3 삼선우동 1         | 3 쇠고기버섯탕면 1    |                  |
|                 | 4 삼선울면 1         |                | 213              |
|                 |                  |                | 1/2              |
| 조리안료 호출         | 조리완료 호출          | 조리시작 조리취소 조리완료 |                  |
| 경과: 77분 🔼 🔽 6   | 경과: 76분 🔄 🔽 7    | 경과: 57분 8<br>6 |                  |
| 1 철판해물짜장면(2인) 1 | 1 삼선볶음밥 1        | 1 오품냉채 1       | 도 조리대기           |
| 2 철판해물짬뽕 1      | 2 계상볶음밥 1        | 2 오향장육 1       | 도 조리시작<br>도 조리와로 |
| 3 군만두 1         | 3 혜물소스볶음밥 1      | 3 양장피 1        | 추가주문             |
| 4 물만두 1         | 4 마파두부밥 1        | 4 전가복 1        |                  |
| 5 소주 1          | 5 잡채밥 1          | 5 해상전복 1       |                  |
| 6 청하 1          | 6 유산슬밥 1         |                |                  |
| 7 맥주 1          | 7 짜장 곱배기 1       |                |                  |
| 추가주문 조리시작       | 조리시작 조리취소 조리완료   | 조리태기 조리시작      | 모기               |

### [전체 조회]

모든 상태에 대해서 오더스크린에 조회 되며 체크 박스에서 아무것도 선택하지 않았을 경우 전체 조회됩니다. \_\_\_\_

| 경과: 60분<br>6 | 8    | 경과: 60분  | 9    | 경과: 49분<br>8                 | 10   | $\Theta$ |
|--------------|------|----------|------|------------------------------|------|----------|
| 1 오품냉채       | 1    | 1 탕수육(소) | 1    | 1 삼선짜장면                      | 1    | 저배즈미내에   |
| 2 오향장육       | 1    | 2 사천탕수육  | 1    | 삼선짬뽕<br>[핵물많이]               |      | 2442414  |
| 3 양장피        | 1    | 3 찹쌀탕수육  | 1    | 2 [국물많이]<br>[맵개]<br>[양은 곱배기] |      |          |
| 4 전가복        | 1    | 4 광동식탕수육 | 1    | toe damin                    |      | 실정       |
| 5 해삼전복       | 1    | 5 고추잡채   | 1    |                              |      |          |
|              |      | 6 깐풍기    | 1    |                              |      |          |
|              | _    | 7 라조기    | 1    |                              |      | 1/1      |
| 조리대기         | 조리시작 | 조리대기     | 조리시작 | 조리대기                         | 조리시작 |          |
| 경과: 34분<br>9 | 11   |          |      |                              |      |          |
| 1 삼선볶음밥      | 1    |          |      |                              |      | ~ 조리대기   |
| 2 게상볶음밥      | 1    |          |      |                              |      | 조리시작     |
| 3 잡채밥        | 1    |          |      |                              |      | F 추가주문   |
| 반풍상태 (조리(1)) | 확인   |          |      |                              |      | 문지       |

### [조리대기 상태만 조회]

오더스크린에 조리대기 상태만 보기를 원할 경우 조리 대기에 체크를 하면 됩니다.

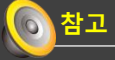

반품인 경우에는 반품이 되기 전 상태 를 가지고 있기 때문에 조회 될 수 있 습니다.

| 1 기소면       1 삼천북양법       1         2 사건당면       2 개산북양법       1         3 최고기비섯당면       3 해당소스북양법       1         4 대파두부법       1         5 건체법       6 유산순법         7 재장 감배기       7         조리처로       조리처로         고리처로       조리처로         고리처로       조리처로         고리처로       조리처로         고리처로       조리처로         고리처로       조리처로         고리처로       조리처로         조리처로       조리처로         조리처로       조리처로         조리처로       조리처로         조리처로       조리처로         조리처로       조리처로         지       지하고         지       지하고         조리처로       조리처로         조리처로       조리처로         조리처로       조리처로         조리처로       조리처로         지       지하고         지       지하고         지       지하고         지       지하고         지       지하고         지       지하고         지       지하고         지       지하고         지       지         지       지                                                                                                    | 경과: 157분<br>3 <b>5</b> | 중과: 156분 A T 7 |        |
|----------------------------------------------------------------------------------------------------|------------------------|----------------|--------|
| 2 사천명면       1       2 개설복용법       1         3 하글소스탁용법       1       3 하글소스탁용법       1         4 미파두부법       1       5 건체법       1         5 건체법       6 유산술법       1       1         7 재장 건데기       1       1       1         조리사적       조리차       조리차       조리차       조리차         조리차       조리차       조리차       조리차       조리차         도       조리차       조리차       조리차       조리차         도       조리차       조리차       조리하       조리차         도       조리차       조리차       조리차       조리차         도       도       지하       조리차       조리차         도       도       지하       조리차       조리차         도       도       도       도       도         도       도       도       도       도         도       도       도       도       도         도       도       도       도       도         도       도       도       도       도         도       도       도       도       도         도       도       도       도       도         도       <                                                              | 1 기스면 1                | 1 삼선볶음밥 1      | 저체즈므내여 |
| 3 최고기비섯명면       1       3 해로소스투양법       1         4 대파두부법       1       5 전체법       1         5 전체법       1       6 유산순법       1         7 재정 경매기       1       1       1         조리사적       조리학       조리학       조리학       조리학         조리학       조리학       조리학       조리학       조리학         조리학       조리학       조리학       조리학       조리학         도                                                                                                    | 2 사천탕면 1               | 2 게상볶음밥 1      |        |
| 4 마파두부밥       1         5 전채밥       1         6 유산솔밥       1         7 재장 김배기       1         조리시석       조리숙소         조리시착       조리숙소         조리사       조리숙소         조리사       조리숙소         도       조리사         조리사       조리숙소         조리사       조리숙소         조리사       조리숙소         조리 가 지 가 가 귀         조리 가 지 가 가 귀         도       도         도       도         도 </td <td>3 쇠고기버섯탕면 1</td> <td>3 헤물소스볶음밥 1</td> <td></td>                                                                                                    | 3 쇠고기버섯탕면 1            | 3 헤물소스볶음밥 1    |        |
| 5 전체반       1         6 유산솔방       1         7 재장 겸비기       1         조리사석       조리암         조리사석       조리암         조리사석       조리암         조리사석       조리암         조리사석       조리암         조리사석       조리암         조리사석       조리암         조리사석       조리암         조리사석       조리암         조리 양료       조리암         조리 양료       조리암         도       도         도       도                                                                                                    |                        | 4 마파두부밥 1      | 19.9   |
| 6 유산술밥       1         7 재경 김배기       1         조리사착       조리학         조리사착       조리학         조리사착       조리학         조리사착       조리학         조리사착       조리학         조리사착       조리학         조리사착       조리학         조리사착       조리학         조리학       조리학         조리학       도         조리학       도         도       도         도       도         도       도         도       도         도       도         도       도         도       도         도       도         도       도         도       도                                                                                                    |                        | 5 잡채밥 1        |        |
| ア 孤谷 君嶋기       1         エコペム       エコペム       エコペム       エコペム         エコペム       エコペム       エコペム       エコペム |                        | 6 유산슬밥 1       |        |
| 조리사석       조리원로       조리사석       조리원로       조리원로         ····································                                                                                                    |                        | 7 짜장 곱배기 1     | 1/1    |
| 다.                                                                                                    | 조리시작 조리취소 조리완료         | 조리시작 조리취소 조리완료 |        |
| 도 주리대기<br>조직원료<br>추가주문<br>2기                                                                                                    |                        |                |        |
| 전 조건시작<br>조리환료<br>추가주문<br>문기                                                                                                    |                        |                | 드 조리대기 |
| 소리완료 추가주문                                                                                                    |                        |                | 로 조리시작 |
|                                                                                                    |                        |                | 조리완료   |
|                                                                                                    |                        |                | 주가주문   |
| 27                                                                                                    |                        |                |        |
| 27                                                                                                    |                        |                |        |
| 27                                                                                                    |                        |                |        |
|                                                                                                    |                        |                | 닫기     |
|                                                                                                    |                        |                |        |

### [조리시작 상태만 조회]

모든 상태에 대해서 오더스크린에 조회 되며 체크 박스에서 아무것도 선택하지 않았을 경우 전체 조회됩니다.

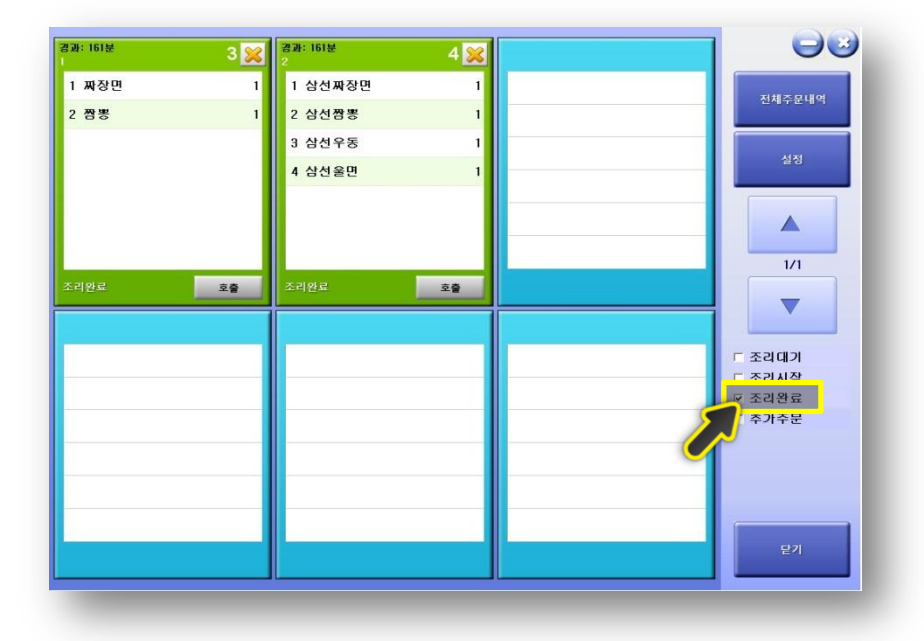

### [조리완료 상태만 조회]

오더스크린에 조리완료 상태만 보기를 원할 경우 조리완료에 체크를 하면 됩니 다.

| 경과: 166분 🔼 🚽 6  |      | $\Theta$ |
|-----------------|------|----------|
| 1 철판해물짜장면(2인) 1 |      | 저체즈모내여   |
| 2 철판해물짬뽕 1      |      |          |
| 3 군만두 1         |      | A121     |
| 4 불만두 1         |      | -2-3     |
| 5 소주 1          | <br> |          |
| 6 청하 1          | <br> |          |
| 7 맥주 1          |      | 1/1      |
| 추가주문 조리시작       |      |          |
|                 |      |          |
|                 |      | □ 조리대기   |
|                 |      | 🗖 조리시작   |
|                 |      | · 조리완료   |
|                 | 5    |          |
|                 |      | ~        |
|                 |      |          |
|                 |      |          |
|                 |      | 닫기       |
|                 |      |          |

# [추가주문 상태만 조회]

오더스크린에 추가주문 상태만 보기를 원할 경우 추가주문에 체크를 하면 됩니다.

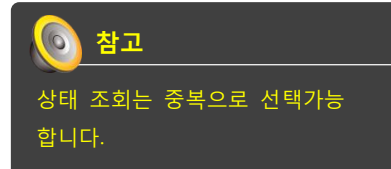

# ■■무선 주문기 연동

POS**BANK**®

### 2. POPs 무선 주문기 연동

### 2-1 설치

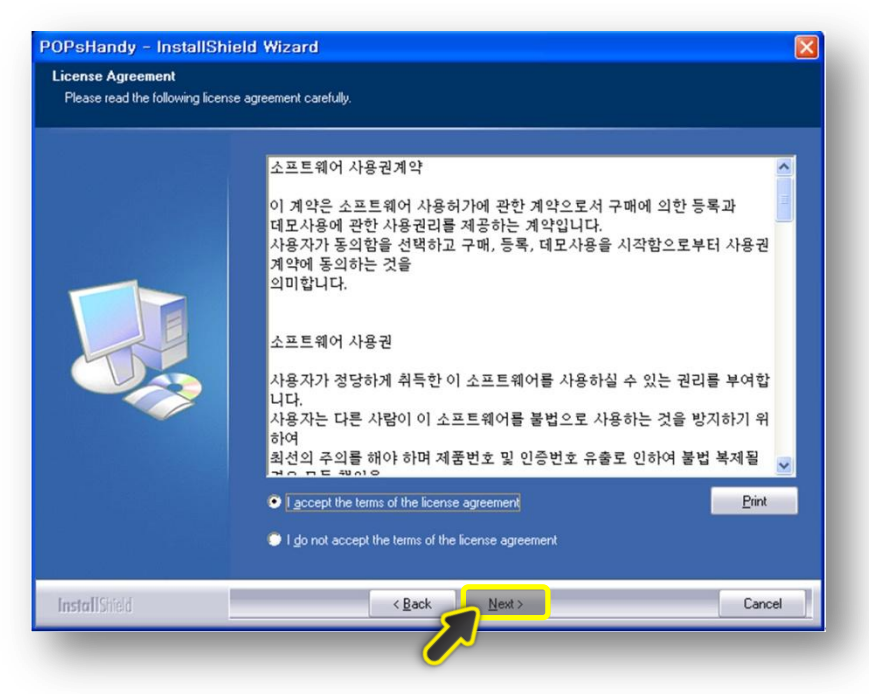

1. 제공되는 **POPsHnadySetup.exe** 파일을 실행합니다.

2. License Agreement 확인 후, Next를 클릭합니다.

3. 설치 완료 후, c:₩tsk₩setup.exe 파일 을 실행하여, 필요 파일들을 설치합니다.

### 2-2 설정

|                                            | 7 은 옵션관리의 포                                        |                               |                                                        |
|--------------------------------------------|----------------------------------------------------|-------------------------------|--------------------------------------------------------|
| 통신상태 >                                     |                                                    | <pand 和容="">  Tead NID</pand> | くprt/handy STATUS ><br>AP1 ① 0 小용<br>Printer2 从客 [7]   |
| (PAUNET)-                                  | rlans_TXT                                          | toCMD<br>(1)                  | 1 2 3 4 5 6 7 8 3<br>interval-> 0 4                    |
| to Handy-><br>from handy-><br>rom Zhandy-> | x,AP_OK.01.3,2,2,0,ver2,<br> index=01>3            | setNID(2)                     | Handy<br>1 2 3 4 5 6 7 8 2<br>9 10 11 12 13 14 15 16 2 |
|                                            |                                                    | toESC<br>(3)                  | zPORT( 7 ) opened. AP<br>POS                           |
|                                            |                                                    |                               | ×                                                      |
| ext132x_AP_C<br>82-,x,AP_OK,01             | 0K.01.3.2.2.0.ver2.<br>.3.2.2.0.ver2.              |                               | (비누와 용선 ><br>]<br>비뉴배치 및 무선포트 설정 (1)                   |
| < 프린터 출력시                                  | 1월 > > c prt.timer ><br>p_timer run<br>s_timer run | Setup_TEST                    | 2<br>menu_send_to_AP (2)                               |

[ <u>무선 주문기 설정 화면</u> ]

### [메뉴 설정]

- 프로그램 실행 후, 시스템 트레이에 나 타나는 **"EMenuLinker"**를 마우스 오른쪽 클릭하면, 설정 메뉴 확인 가능합니다.

- 무선 주문기 설정 선택하여, 무선 주문 기에서 사용할 메뉴 등록합니다.

- 1 클릭하여 나타나는 화면의 1. Menu\_list 읽기 실행 합니다.

- 화면에서 2. 핸드패드작성 클릭하여, 무 선 주문기의 메뉴 위치 설정 후 저장 합 니다.

- 무선 주문기 설정 화면에서, 2 menu\_send\_to\_AP 클릭하여, AP에 설정한 메뉴 데이터 전송합니다.

- 무선 주문기에서 **"999"**누른 후, 신규 버튼을 눌러 설정화면 진입 합니다.

- 2.메뉴 관리 > 1.메뉴받기 선택하면, AP 로 보낸, 설정한 메뉴 데이터가 무선 주 문기로 전송됩니다.

| 배뉴판 페이지 1>- |                    |          |          | and other a | - < 메뉴리스트를 클릭했을때 지정되는 글자의 속성 ><br>서번포트 및                       |
|-------------|--------------------|----------|----------|-------------|----------------------------------------------------------------|
|             |                    |          |          |             |                                                                |
| 건강1호(프리미    | 건강2호(메밀차           | 건강3호(선식체 | 게살죽      | 게샬치즈죽       |                                                                |
| 긴귀함이        | <u>남지</u> 긴치조      | 노트장      | 다충반신체    | 다운반조        | ○ 메뉴미를순으로 ○ CODE순으<br>10000274, 0F채치즈죽                         |
|             | CONTRACTOR INCOME. |          |          |             | 10002100, 오징어초무침<br>10000770, 육개장중                             |
| 달력 쿠폰할인     | 동지팥죽               | 들꺠미역죽    | 롯데마트 쿠폰할 | 마음카드        | 10002467, 이벤트 1,00<br>10002252, 자색고구마타락죽<br>10000285, 자주       |
| 맛있는갭치3kg    | 맛있는김치5kg           | 무릎담요     | 미음       | 비섯굴즉        | 10000273, 전복죽<br>10001790, 정성<br>10001790, 정성                  |
| 별미1호(황태채    | 별미2호(대하세           | 별미3호(홀리브 | 별미4호(올리브 | 불낙작         | 10001717, 정성2호(생송편<br>10001718, 정성2호(영양찰                       |
| 사랑1호(견과세    | 사랑2호(견과세           | 사랑3호(젓갈세 | 삼계죽      | 새우족         | 10000272, 전신속국<br>10000271, 참치 야채죽<br>10001739, 카레해물죽          |
| 송이족         | 쇠고기미역축             | 쇠고기배섯족   | 쇠고기장조림   | 수삼도개니족      | 10002430, 특산물1호(상수<br>10002431, 특산물2호(상추<br>10002432, 특산물3호(한려 |
| 스크러치 둘째미    | 스크래치 전복축           | 스크래치 할인  | 스크래치 해물죽 | 아기-단호박바나    | 10000269, 특진독국<br>10000270, 해물죽<br>10001740, 호밀빵옥수수죽           |
| 마기-시금치고구    | 아기-전복미역죽           | 아기-치즈야채족 | 아기-한우야채족 | 야채죽         | 10001708, 와국1오(한우명<br>10001709, 화목2호(한우휻<br>10001875, 화목3호(한우알 |
|             |                    |          |          |             | (메뉴배치방법 ><br>(메뉴배치방법 ><br>List의 메뉴 클릭->선택 메뉴로->메뉴페이지를 클릭 !     |

[<u>무선 주문기 설정 화면</u>]

| le Layour            |                      |                      |                      |                      |                      | Settings                          |
|----------------------|----------------------|----------------------|----------------------|----------------------|----------------------|-----------------------------------|
| 이름 : 1 테이블<br>번호 : 1 | 이름 : 2 테이블<br>번호 : 2 | 이름 : 3 테이블<br>번호 : 3 | 이름 : 4 테이블<br>번호 : 4 | 이름 : 5 테이블<br>번호 : 5 | 이름 : 6 테이블<br>번호 : 6 | 데이클 그들<br>[11] 월 11]<br>선택한 테이블 명 |
| 이름 : 7 테이블           | 이름 : 8 테이블           | 이름 : 9 테이블           | 이름 : 10 테 …          | 이름 : 11 테…           | 이름 : 12 테…           | 무선 주문기 테이블 번                      |
| 번호 : 7               | 번호 : 8               | 번호 : 9               | 번호 : 10              | 번호 : 11              | 번호 : 12              |                                   |
| 이름 : 13 테…           | 이름 : 14 테…           | 이름 : 15 테 …          | 이름 : 16 테 …          | 이름 : 17 테…           | 이름 : 18 테 …          |                                   |
| 번호 : 13              | 번호 : 14              | 번호 : 15              | 번호 : 16              | 번호 : 17              | 번호 : 18              |                                   |
| 이름 : 19 테 …          | 이름 : 20 테…           | 이름 : 21 테…           | 이름 : 22 테…           | 이름 : 23 테…           | 이름 : 24 테…           |                                   |
| 번호 : 19              | 번호 : 20              | 번호 : 21              | 번호 : 22              | 번호 : 23              | 번호 : 24              |                                   |
| 이름 : 25 테…           | 이름 : 26 테…           | 이름 : 27 테…           | 이름 : 28 테…           | 이름 : 29 테…           | 이름 : 30 테…           |                                   |
| 번호 : 25              | 번호 : 26              | 번호 : 27              | 번호 : 28              | 번호 : 29              | 번호 : 30              |                                   |
| 이름 : 31 테…           | 이름 : 32 테…           | 이름 : 33 테…           | 이름 : 34 테…           | 이름 : 35 테…           | 이름 : 36 데…           |                                   |
| 번호 : 31              | 번호 : 32              | 번호 : 33              | 번호 : 34              | 번호 : 35              | 번호 : 36              |                                   |

[ <u>테이블 매칭 설정 화면</u> ]

[테이블 설정] 시스템 트레이에 나타나는 "EMenuLinker"를 우클릭하여 나타나는 메뉴 중, 테이블 매칭 설정을 선택합니다.

POPs에서 사용하는 테이블 위치와 동일 한 UI가 나타나며, "번호"란에 나타나는 번호가 실제 무선주문기에서 사용하는 테이블 번호로, 테이블 선택 후, 무선 주 문기에서 사용할 번호 입력 후 저장합니 다.

| EmployeeSetting                    |    |
|------------------------------------|----|
| <b>사 원 명 : (SV)이정우</b><br>사원번호 : 2 | ~  |
| <b>사 원 명 : 관리자</b><br>사원번호 : 1     |    |
| <b>사 원 명 : 이명수(HM)</b><br>사원번호 : 5 |    |
| <b>사 원 명 : 조인형(SM)</b><br>사원번호 : 3 |    |
| <b>사 원 명 : 한찬웅(HM)</b><br>사원번호 : 4 |    |
| Settings                           |    |
| 선택한 사원명                            |    |
| 무선 주문기 사원 번호                       |    |
|                                    | 저장 |

[ <u>사원 매칭 설정 화면</u> ]

### [사원설정]

- 시스템 트레이에 나타나는 "EMenuList"를 마우스 오른쪽 클릭하여, 나타나는 메뉴 중, 사원 매칭 설정을 선 택합니다.

- POPs에서 사용중인 사원 목록이 나타 나며, "사원번호"란에 나타나는 번호가 실 제 무선주문기에서 사용하는 사원 번호 로, 사원 목록 선택 후, 무선주문기에서 사용할 번호 입력 후 저장합니다.

- 무선 주문기에 사원 번호를 입력하기 위해서는 무선주문기에서 "**999**"입력 후, 신규 버튼 눌러, 설정 화면 진입합니다.

- 3. 핸디 셋팅 선택 후, 3. staffed(1) 선택 하여, 사원 매칭 설정 화면에서 입력한 번호 중, 사용할 사원 번호 입력합니다.

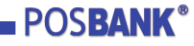